# Programmering Kontrollpanel og meny

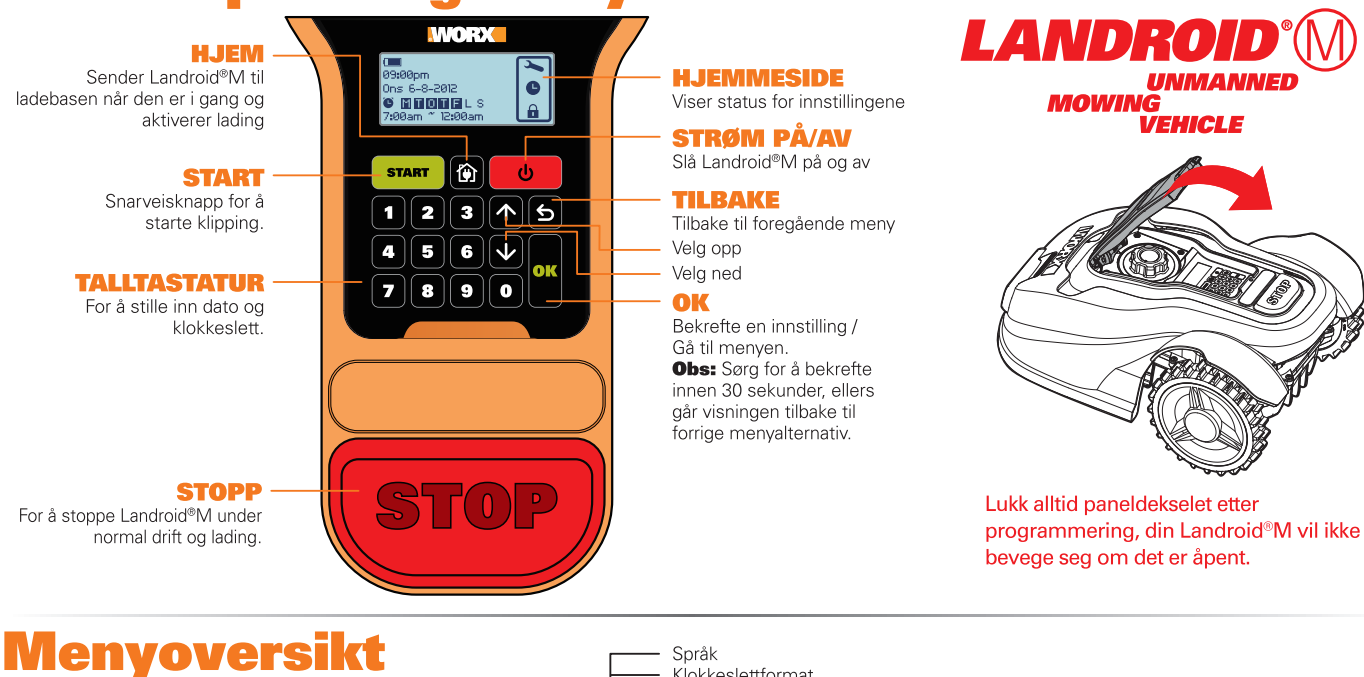

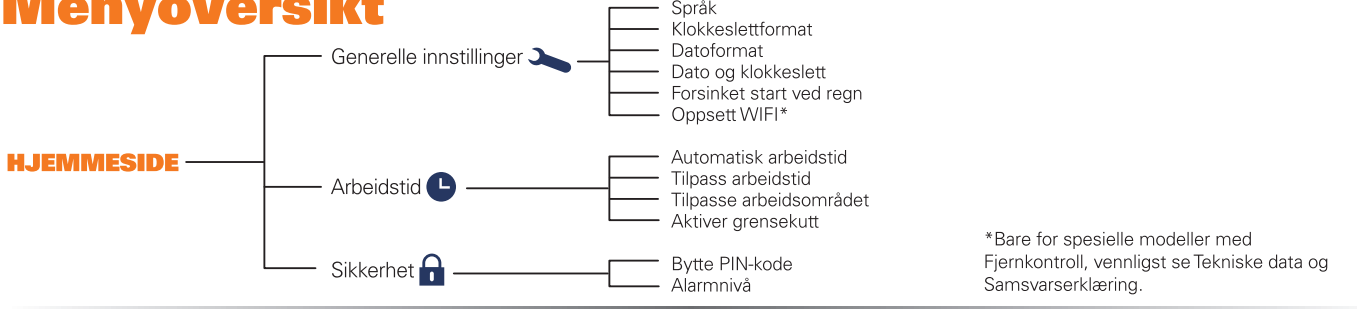

# ask start

Først trykk 🙂 til Landroid®M slås på, angi standard PIN 0000.

Trykk start og lukk dekselet for å begynne klippingen.

Trykk 👔 og lukk dekselet for å få Landroid®M til å gå til ladestasjonen, samtidig vil den klippe gresset nær Grenseledningen.

Landroid®M vil arbeide kontinuerlig helt til batteriet er svakt, da den vil returnere til ladestasjonen. Når ladingen er ferdig, vil Landroid®M automatisk fortsette å klippe eller hvis klippingen er ferdig vil den forbli i ladestasjonen.

# rogrammering

Landroid®M programmeres ved å følge enkle trinn i veiledningen nedenfor.

## Innstilling

Hvis du ønsker å endre arbeidstiden og andre innstillinger, følg trinnene nedenfor.

| Knapper  |              | OK                                  | 5                            |
|----------|--------------|-------------------------------------|------------------------------|
| Funksjon | Velg Opp/Ned | Gå til menyen/Bekreft innstillingen | Gå tilbake til forrige meny. |

Tast OK på HJEMMESIDEN for å komme til undermenyer.

Obs: Når din Landroid®M står på lading, vennligst tast STOPP først, tast deretter OK for å komme til undermenyer.

## 1. Generelle innstillinger ( 🏊 )

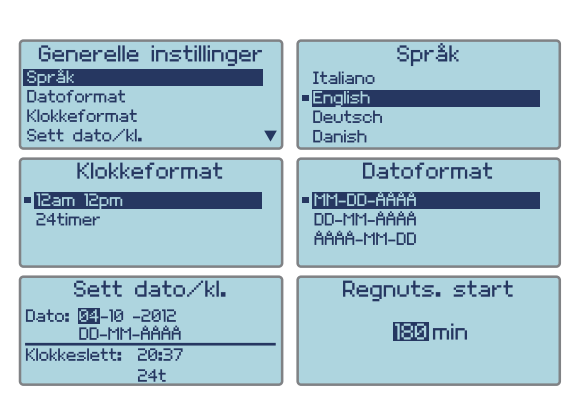

# **Obs:** Det er nødvendig å angi både datoen og klokkeslettet. Hvis disse elementene ikke angis, går det ut over tidsplanleggingen i de følgende innstillingene.

1.1 Språk Velg ønsket språk ved hjelp av 🚹 🔽 -tastene, og trykk deretter på OK.

# 1.2 Klokkeslettformat

Velg 12am 12pm (12 timer) eller 24hour (24 timer) ved å bruke 🔨 🗸 -tastene, og trykk deretter på OK.

**1.3 Datoformat** Velg MM–DD–YYYY, DD–MM–YYYY eller YYYY–MM–DD (hvor YYYY står for år, MM for måned og DD for dato) ved å bruke 
↑ ↓ -tastene, og trykk deretter på OK.

**1.4 Dato og klokkeslett** Trykk først på **OK**, og skriv deretter inn sifrene direkte når nummerfeltet blinker. Alternativt kan **N V** -tastene brukes til å angi dato og klokkeslett. Trykk deretter på **OK** for å bekrefte og nummeret vil slutte å blinke.

**1.5 Forsinket start ved regn** Når det regner, går Landroid®M tilbake til ladebasen og venter til regnsensorene er tørre. Når de er tørre, starter automatisk nedtellingen i henhold til innstilt forsinkelse, og deretter fortsetter Landroid®M å klippe plenen. Trykk først på OK, og skriv deretter inn antall minutter fra 0 til 180 direkte når nummerfeltet blinker.

Obs: Hvis den utsatte tiden er stilt inn som 0, vil Landroid®M fortsette å klippe

**1.6 Oppsett WIFI** Se detaljer i Landroid<sup>®</sup>M Wifi-tilkoblingsguide.

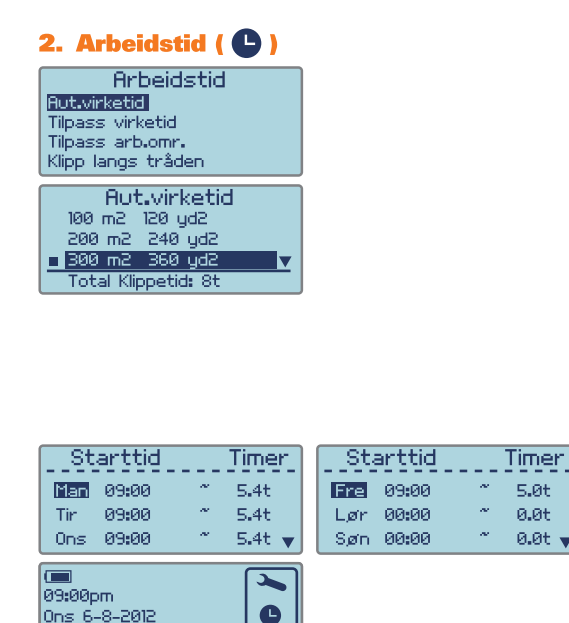

NI.

d1 m

Ja

Nei

Område 1

40%

**ö midiie**ls

7:00am ~ 12:00am

Juster virketid

-10%

Område 2

60%

d2 m

Aut.virketid

Tilpass virketid

Tilpass arb.omr. Klipp langs tråden

### 2.1 <u>Automatisk</u> arbeidstid

Bruk 🔨 👽 -tastene for å velge plenområdet. Arbeidstiden stilles automatisk inn i henhold til hvor stor hagen er. Trykk deretter på OK. Det vises en « 🔤 » foran det valgte alternativet. Auto arbeidstid pr. uke vil bli vist nederst på skjermen som "Trenger totalt t.. Du kan finne mer informasjon om standard arbeidstid for Landroid®M i følgende tabell:

### Landroid®M - Tidsplan for automatisk klipping

|              |                                    |                            | a anone nanipipine          | .9.                        |                             |                            |                            |                            |
|--------------|------------------------------------|----------------------------|-----------------------------|----------------------------|-----------------------------|----------------------------|----------------------------|----------------------------|
| Område<br>m² | Automatisk<br>klippetid -<br>timer | Mandag<br>klippe-<br>Timer | Tirsdag<br>klippe-<br>Timer | Onsdag<br>klippe-<br>Timer | Torsdag<br>klippe-<br>Timer | Fredag<br>klippe-<br>Timer | Lørdag<br>klippe-<br>Timer | Søndag<br>klippe-<br>Timer |
| 100          | 3                                  | 9:00-10:30                 | /                           | /                          | 9:00-10:30                  | /                          | /                          | /                          |
| 200          | 7                                  | 9:00-10:24                 | 9:00-10:24                  | 9:00-10:24                 | 9:00-10:24                  | 9:00-10:24                 | /                          | /                          |
| 300          | 8                                  | 9:00-10:36                 | 9:00-10:36                  | 9:00-10:36                 | 9:00-10:36                  | 9:00-10:36                 | /                          | /                          |
| 400          | 11                                 | 9:00-11:12                 | 9:00-11:12                  | 9:00-11:12                 | 9:00-11:12                  | 9:00-11:12                 | /                          | /                          |
| 500          | 13.5                               | 9:00-11:42                 | 9:00-11:42                  | 9:00-11:42                 | 9:00-11:42                  | 9:00-11:42                 | /                          | /                          |
| 600          | 16.5                               | 9:00-12:18                 | 9:00-12:18                  | 9:00-12:18                 | 9:00-12:18                  | 9:00-12:18                 | /                          | /                          |
| 700          | 19                                 | 9:00-12:48                 | 9:00-12:48                  | 9:00-12:48                 | 9:00-12:48                  | 9:00-12:48                 | /                          | /                          |
| 800          | 21.6                               | 9:00-13:18                 | 9:00-13:18                  | 9:00-13:18                 | 9:00-13:18                  | 9:00-13:18                 | /                          | /                          |
| 900          | 24.3                               | 9:00-13:54                 | 9:00-13:54                  | 9:00-13:54                 | 9:00-13:54                  | 9:00-13:54                 | /                          | /                          |
| 1000         | 27                                 | 9:00-14:24                 | 9:00-14:24                  | 9:00-14:24                 | 9:00-14:24                  | 9:00-14:24                 | /                          | /                          |

OBS: Det maksimale klippearealet avhenger av hver spesifikke modell.

### 2.2 Tilpass arbeidstid

Du kan tilpasse arbeidstiden med denne innstillingen.

Bruk 🔨 💟 tastene for å velge ukedag, og trykk så OK. Skriv deretter inn starttiden og antall timer du ønsker at Landroid®M skal klippe plen på en bestemt dag, når nummerfeltet blinker. Trykk OK igjen for å bekrefte din instilling, og nummeret vil slutte å blinke.

Trykk Sog bruk ♠ W tastene for å stille inn arbeidstiden for en annen ukedag. Hvis du ikke ønsker at Landroid®M skal klippe plen på en bestemt dag, er det bare å bekrefte tiden som 0.0h (0,0 t).

### **TIPS: Justering av arbeidstid**

Hvis du fortsatt ikke er fornøyd med innstillingen, er det en snarvei til å justere arbeidstiden. Gå tilbake til HJEMMESIDE og bruk 🔨 🗸 tastene for å justere arbeidstiden. Den totale arbeidstiden justeres i trinn på 10%.

### 2.3 Tilpasse arbeidsområdet

For en hage delt inn i flere områder som er forbundet med smale stier (minst 1 meter brede), anbefales det å bruke "Tilpass arbeidsområdet"-innstillingen. Dette vil sørge for at disse atskilte områdene bli likt klippet. Du kan ha maksimalt 4 områder. Uten denne innstillingen kan det hende at området som er lengst unna ladestasjonen kan bli sjeldnere klippet enn det som er nærmest ladestasjonen. Med denne innstillingen kan du programmere Landroid®M til å ha et startsted i hvert av de adskilte områdene. Landroid®M vil gå langs med grenseledningen til den når startpunket, og deretter vil den begynne å klippe, som vist i fig. 1. Tiden som Landroid®M vil bruke på hvert område kan påvirkes ved "%arbeid"

Dersom man som et eksempel har 2 områder, vennligst fullfør innstillingen som følger: Mål avstanden selv (eller med Landroid®M som vil bli beskrevet senere).

**Merk:** startpunktet som er vist er kun en referanse, det virkelige startpunktet vil bli bestemt ut fra formen på hagen din.

Som vist i fig.1, vennligst mål avstanden fra ladestasjonen og fram til startpunkt 1 (merket d1 m). Deretter mål avstanden mellom startpunkt 1 og startpunkt 2, (merket d2 m). Avstanden for hvert område er vist i tabellen under:

| Områder                   | Område 1 | Område 2 |
|---------------------------|----------|----------|
| Avstand fra ladestasjonen | d1 m     | d1+d2 m  |

### Angi menv

Etter at målingen er ferdig, gå til "Tilpassing av arbeidsområde" innstillingen (Se fig. 2). Trykk først **OK**, tast så inn antall områder (i dette eksemplet 2) som vist på fig. 3. Trykk deretter på **OK**-tasten for å bekrefte, og nummeret vil slutte å blinke.

Tast inn tilsvarende avstand for hvert område. Tast deretter inn "%arbeid" som betyr den forholdsvise arbeidstiden for hvert område og som skal være proporsjonal med størrelsen på hvert område. **Merk:** det totale arbeidstidsforholdet i % skal alltid beløpe seg til 100%.

Etter at disse punktene er ferdig utført vil skjermen vise "Søker arbeidsområde", når Landroid®M begynner å klippe. Det betyr at du har stilt inn "Tilpassing av arbeidsområde" korrekt

Merknad: Dersom Område 1 er satt til 0 m, og Landroid®M ønsker å klippe Område 1, vil den gå direkte til Område 1 uten å bevege seg langs Grenseledningen.

Dersom hagen din har 4 separate områder, bruk samme metode for å måle avstanden fra ladestasjonen og de respektive startpunktene. Still så menyen inn deretter. Eventuelt kan du også bruke din Landroid®M for å måle avstander.

Plasser Landroid®M på grenseledningen, like ved siden av baksiden på ladestasjonen som vist på fig. 7

. Trykk 🏠 og Landroid®M vil bevege seg langs grenseledningen. Når den når det obligatoriske startpunkt 1, trykk på STOPP-knappen og trykk deretter på knappen 💈.

Brukerskjermen vil vises på displayet. (se fig. 8), og bekreftet avstand nederst på fig. 8. Skriv ned denne avstanden (merket d1 m). Trykk deretter S, steng dekselet og Landroid<sup>®</sup>M vil fortsette å gå fra punkt 1. Når den når punkt 2, skriv ned avstanden (merket d2 m). Bruk samme metode for å måle avstanden mellom startpunkt 2 og startpunkt 3 (merket d3 m), og startpunkt 3 og startpunkt 4 (merket d 4 m).

| Områder                   | Område 1 | Område 2 | Område 3   | Area 4        |
|---------------------------|----------|----------|------------|---------------|
| Avstand fra ladestasjonen | d1 m     | d1+d2 m  | d1+d2+d3 m | d1+d2+d3+d4 m |

### 2.4 Aktiver grensekutt

Dersom grensekutt-funksjonen er aktivert, vil Landroid®M klippe gresset langs med grenseledningen én gang i uken.

Velg JA/NEI för å aktivere/deaktivere grensekutt-funksjonen.

Merk: 1. Denne funksjonen virker sammen med arbeidstidsplanen kun dersom Landroid<sup>®</sup>M er fullt oppladet.

2. Trykk på HJEM-knappen, og Landroid®M vil klippe gresset mens den returnerer til ladestasjonen.

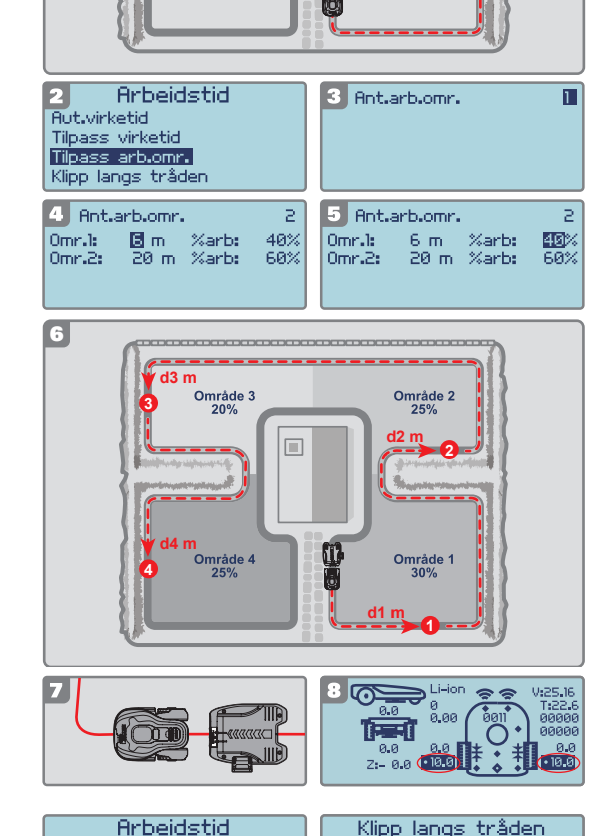

## 3. Sikkerhet ( 🔒 )

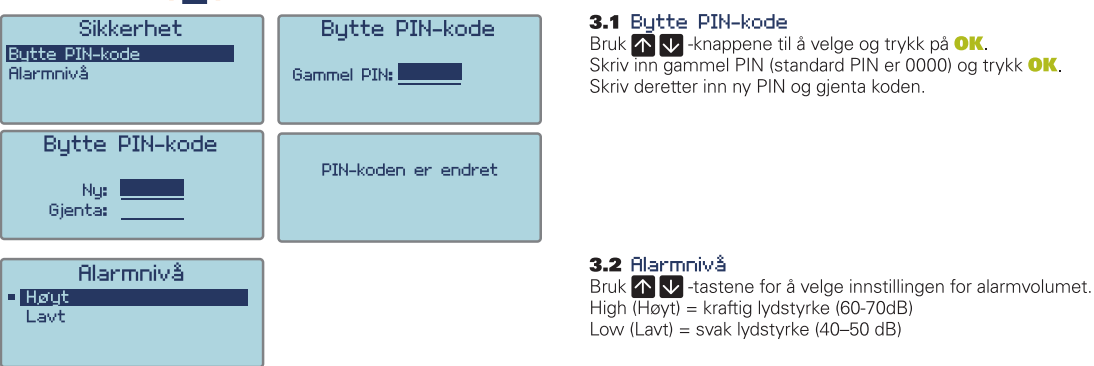

OBS: Hvis du angir feil PIN-kode, slås Landroid®M automatisk av. Landroid®M aktiveres igjen ved å slå den på med PÅ/AV-tasten og deretter angi riktig PIN-kode.

ADVARSEL: Hvis du bestemmer deg for å endre PIN-koden, må du være klar over at det ikke er mulig å gjenopprette Landroid®M hvis du glemmer PIN-koden. Skriv derfor PIN-koden her og oppbevar dette arket på et trygt sted for senere bruk. Et bedre alternativ er å registrere Landroid®M på Internett og oppbevare PIN-koden der. Da kan du alltid finne igjen PIN-koden online på www.worxlandroid.com.

## **PIN-koden din**

# **Funksjonsmeldinger**

| Klipper             | Klipper gresset iht. angitt program.                                                                                                    |  |
|---------------------|----------------------------------------------------------------------------------------------------|--|
| Regn                | Når den registrerer regn, returnerer Landroid®M til ladestasjonen og blir der i det antall minutter den er programmert til.<br>Når Landroid®M blir tørr, vil den automatisk starte nedtellingen av den innstilte tiden og deretter starte plenklippingen<br>på nytt. Dersom du ønsker at Landroid®M skal klippe før dette, kan du bare slå den av og så på igjen, men kun dersom<br>regnsensoren er tørr, eller du kan sette utsettelsestiden til 0 min. |  |
| Finner ladebasen    | Landroid®M må lades. Mens den kjører til ladestasjonen, stoppes skjærebladene for å spare strøm.                                                                                                    |  |
| Lader               | Lading pågår. Strømstyrke og antall prosent ladet, vises på skjermen.                                                                                                    |  |
| Venter til starttid | l ventemodus. Starter igjen iht. programmet som er valgt.                                                                                                    |  |
| Søker arb.området   | I samsvar med innstillingen i "Tilpasset arbeidsområde" søker Landroid®M et bestemt område for klipping.                                                                                                    |  |
| Ladning ferdig      | Landroid®M har fullført ladingen.                                                                                                    |  |

# **Feilmeldinger**

| Over grense        | <ol> <li>hvis Landroid<sup>o</sup>M laktisk er dienkor terintorte sitt: sia av strømmen og nytt Landroid<sup>o</sup>M innentor kippeomiadet. Sia<br/>på strømmen.</li> <li>Hvis Landroid<sup>®</sup>M er inne i arbeidsområdet, sjekk at LED-lampen på basen på ladestasjonen er grønn. Hvis ikke,<br/>sjekk at basen på ladestasjonen er koblet riktig til laderen og at laderen er koblet til en egnet strømforsyning. I så fall<br/>betyr det at endene på grenseledningen er feil tilkoblet. Bytt om på disse.</li> <li>Dersom LED-lampen blinker grønt, sjekk at grenseledningen er skikkelig festet til basen på ladestasjonen. Hvis<br/>problemet ikke er løst, bør du kontrollere om grenseledningen har blitt kuttet.</li> </ol> |
|--------------------|----------------------------------------------------------------------------------------------------|
| PIN-kode feil      | l Programmering-avsnittet kan du lese om hvordan PIN-koden tilbakestilles.                                                                                                    |
| Bladstopp          | <ol> <li>Slå av strømmen.</li> <li>Snu Landroid®M opp-ned og se om det er noe som forhindrer at bladskiven roterer.</li> <li>Fjern mulige hindringer.</li> <li>Snu Landroid®M riktig vei igjen, og ta den med til et område med kort gress.</li> <li>Slå på strømmen.</li> </ol>                                                                                                    |
| Hjulstopp          | <ol> <li>Slå av strømmen og flytt Landroid®M til et område uten hindringer.</li> <li>Slå på strømmen.</li> <li>Hvis feilmeldingen fortsatt vises, slår av strømmen, snur Landroid®M opp-ned og ser om det er noe som hindrer hjulene i å<br/>gå rundt.</li> <li>Fjern alle mulige hindringer, snu Landroid®M riktig vei igjen, Slå på strømmen.</li> </ol>                                                                                                    |
| Sitter fast        | <ol> <li>Slå av strømmen.</li> <li>Flytt Landroid®M til et område uten hindringer.</li> <li>Slå på strømmen.</li> <li>Hvis feilmeldingen fortsatt vises, slår av strømmen, snur Landroid®M opp-ned og ser om det er noe som hindrer hjulene<br/>i å gå rundt.</li> <li>Fjern alle mulige hindringer, snu Landroid®M riktig vei igjen, Slå på strømmen.</li> </ol>                                                                                                    |
| Løftet opp         | <ol> <li>Slå av strømmen.</li> <li>Flytt Landroid®M til et område uten hindringer. Slå på strømmen.</li> <li>Hvis feilmeldingen vises fortsatt: slå av strømmen, snu Landroid®M opp-ned og sjekk om det er noe som er løftet opp.</li> <li>Fjern alle mulige hindringer, snu Landroid®M riktig vei igjen, slå på strømmen.</li> </ol>                                                                                                    |
| Opp ned            | <ol> <li>Snu Landroid®M riktig vei.</li> <li>Dersom den fremdeles ikke virker,<br/>Plasser først robotklipperen på et horisontalt underlag.<br/>Trykk deretter tast "2" for å gå til det diagnostiske grensesnittet, trykk så "5"-tasten<br/>og hold den nede neen sekunder inntil de tre numrene 1, 2 og 3 markert nedenfor går<br/>tilbake til null. (Se figur A)</li> </ol>                                                                                                    |
| Ladestopp          | <ol> <li>Noe forhindrer kontakten mellom kontaktstrimmelen og ladestrimlene.</li> <li>Tørk av kontaktstrimmelen og ladestrimlene, og sjekk at det ikke er noe mellom dem. Deretter setter du Landroid®M i<br/>ladestasjonen, og sjekker at det er god kontakt mellom kontaktstrimmelen og ladestrimlene.</li> </ol>                                                                                                    |
| Batteri svært lavt | <ol> <li>Dette betyr at det er svært lavt batterinivå.</li> <li>I dette tilfelle må du slå av Landroid®M og plassere den på ladestasjonen. Da vil "lader" vises på skjermen, som betyr at<br/>den begynner å lade.</li> </ol>                                                                                                    |

### Merknader

- rknader Hvis feilmeldingene ovenfor vises på skjermen, må du først løse problemene, og så trykker du på "O" for å tilbakestille. Før du slår på strømmen, må du alltid sjekke at Landroid®M er innenfor arbeidsområdet. Hvis ikke, får du feilmeldingen "Utenfor arbeidsområdet". Denne meldingen vises også når Landroid®M står oppå grenseledningen når den slås på. Hvis du av en eller annen grunn fest, barn som leker, osv. –Om du ønsker å parkere din Landroid®M i ladestasjonen: trykk på knappen med hjemsymbolet 🛱. Din Landroid<sup>®</sup>M vil da kjøre til laderen og bli der. Vennigst bemerk at Landroid<sup>®</sup>M nå vil vente fram til neste planlagte klippeøkt. Dersom du ønsker å starte igjen fra begynnelsen, trykk på STOPP-knappen, og deretter trykk på 🚥 -knappen for å starte din Landroid<sup>®</sup>M.
- . Hvis en feil oppstår på samme område av plenen gjentatte ganger, kan det være et problem med grenseledningen. Les gjennom installasjonsintruksjonene foran, så får du hjelp til å kontrollere oppsettet.
- Hvis plenen din er todelt og sammenkoblet med en korridor som er kortere enn 1m hvor du ikke har ladebase, må du, når Landroid®M går tom for strøm, flytte den •
- manuelt til ladebasen, slå den på, trykke på knappen med hus-symbolet og ladingen vil starte. Hvis Landroid®M kjører unormalt en gang i blant, kan du prøve å starte den på nytt. Hvis problemet ikke kan løses, kontakter du en WORX-serviceagent for hjelp. Ikke vask maskinen med en høytrykksspyler. Dette kan skade batteriet eller maskinen.
- Din Landroid<sup>®</sup>M programvare kan oppdateres når nye versjoner er tilgjengelig. Programvareversjonen vil vises på diagnosesiden ved å trykke knapp 2 på hjemmesiden. Den nyeste programvaren kan lasts ned fra hjemmesiden vår, <u>www.worxlandroid.com</u>. Se detaljert retningslinje på nedlastingssiden. Håndboken i esken er basert på standard programvare brukt i masseproduksjon. Noen nye egenskaper/funksjoner på den nye versjonen finnes kanskje ikke i håndboken. Finner du at noen innstillinger mangler i håndboken, gå til www.worxlandroid.com for å laste ned den siste versjonen.